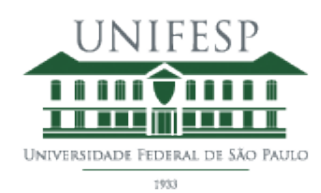

# Manual aplicativo "Rematrícula para os alunos"

Para acessar o sistema on-line de rematrícula, digite o endereço <u>https://remat.unifesp.br/app/</u>, conforme Figura 1.

Para acesso ao sistema, utilize seu nome de usuário e senha da Intranet. Caso não disponha de nome de usuário e senha da Intranet, acesse <u>https://intranet.unifesp.br</u> e se cadastre na opção "Cadastre-se". Se tiver esquecido a sua senha, entre em contato com a Central de Serviços do DTI para recuperá-la (11 5089-9222).

<u>O 1º período de rematrícula para os campi São Paulo (Tecnol.), Baixada Santista,</u> <u>Diadema, Guarulhos, Osasco, São José dos Campos e EAD (Des. Educacional) terá início</u> <u>em 20/07, às 9h e terminará no dia 22/07, às 23h59.</u>

| ematrícula UNTEESP                                                                                                    | Avaliação Institucional Avaliação UC Man                                                                                                    |
|----------------------------------------------------------------------------------------------------|----------------------------------------------------------------------------------------------------|
|                                                                                                    |                                                                                                    |
|                                                                                                    |                                                                                                    |
| Prezado(a) discente,                                                                                                    |                                                                                                    |
| ara acesso ao sistema, utilize seu nome de usuário e senha da Intranet. Caso nãc<br>pção "Cadastre-se". Se tiver esquecido a sua senha, entre em contato com a Cen<br>consistência ou dúvida, envie um e-mail para remat@unifesp.br durante o períod | o disponha de nome de usuário e senha da Intranet, acesse https://intranet.unifesp.br e se cadastre na<br>tral de Serviços do DTI para recuperá-la (11 5576-4656). Se desejar registrar algum tipo de<br>lo de rematricula. |
| ário:                                                                                                    |                                                                                                    |
| ha:                                                                                                    |                                                                                                    |
|                                                                                                    |                                                                                                    |
|                                                                                                    |                                                                                                    |
|                                                                                                    | Rematricula / UNIFESP                                                                                                    |
|                                                                                                    |                                                                                                    |
|                                                                                                    |                                                                                                    |

Figura 1 - Tela de Login

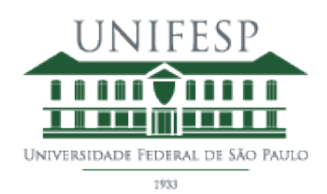

Clique em Iniciar / Rematrícula (Figura 2) e selecione as UCs desejadas para a rematrícula nas abas **UCs DO TERMO**, **UCs DO CURSO** e **UCs DE OUTROS CURSOS** (Figura 3).

| ricidos de Rematrícula<br>ematrícula<br>concerneto<br>e.                                                                                                    | Carga Horária Cumprida: 22:27%                                                                                                    | 1º Período da Rematrícula                                                                  | Ocorrências Usuário                                                 | :                                                        | -    |
|----------------------------------------------------------------------------------------------------|----------------------------------------------------------------------------------------------------|--------------------------------------------------------------------------------------------|---------------------------------------------------------------------|----------------------------------------------------------|------|
| níodos de Rematrícula<br>ematrícula<br>ancamento                                                                                                    |                                                                                                    |                                                                                            |                                                                     |                                                          |      |
| ancamento                                                                                                    |                                                                                                    |                                                                                            |                                                                     |                                                          |      |
| ancamento Br                                                                                                    |                                                                                                    |                                                                                            |                                                                     |                                                          |      |
|                                                                                                    |                                                                                                    |                                                                                            |                                                                     |                                                          |      |
| lique em Iniciar / Rematrícula e selecione as UCs desejadas para a rematrícula                                                                                                    | nas abas UCs do Termo; UCs do Curso e UCs de outros Cursos.                                                                                                    |                                                                                            |                                                                     |                                                          |      |
| resumo das UCs selecionadas e a alternativa de excluí-las estarão apresentad                                                                                                    | os na última aba UCs Selecionadas Rematrícula durante todo o processo.                                                                                                    |                                                                                            |                                                                     |                                                          |      |
| iesta aba (UCs Selecionadas Rematrícula), você DEVERÁ acompanhar nos períc<br>ara a consolidação final, o sistema considerará os critérios de classificação con                                                                                                    | dos subsequentes a sua classificação nas diversas UCs selecionadas, observanc<br>idos no regimento da Pró-Reitoria de Graduação.                                                                                                    | lo o número de vagas disponíveis, pois é de :                                              | sua responsabilidade a composi                                      | ão final de sua grade horá                               | ria. |
| o final de cada período, e no final do processo de rematrícula, orientamos que                                                                                                    | imprima o comprovante.                                                                                                    |                                                                                            |                                                                     |                                                          |      |
| possível manifestar sua solicitação de Trancamento em Iniciar / Trancamento                                                                                                    | informando o período e descrevendo o motivo da solicitação de trancamento.                                                                                                    |                                                                                            |                                                                     |                                                          |      |
| m caso de dóxidas, entrar em contato com a secretaria do seu campus.<br>sepoiendoapciounifença (r. Campus Guandhos)<br>secretarian-biglunifespa (r. Campus Baixada Santsta)<br>secretarian-biglunifespa (r. Campus Baixada Santsta)<br>secretarian-sopieunifespa (r. Campus Baixada Santsta) |                                                                                                    |                                                                                            |                                                                     |                                                          |      |
| secretaria.sjc@unifesp.br (Campus São José dos Campos)                                                                                                    |                                                                                                    |                                                                                            |                                                                     |                                                          |      |
| rezados estudantes                                                                                                    |                                                                                                    |                                                                                            |                                                                     |                                                          |      |
| Coordenadoria de Avaliação da Pró-Reitoria de Graduação (ProGrad) gostaria<br>e Graduação da UNIFESP e abrange as UCs cursadas no período anterior à ren<br>ortanto, como um importante indicador de qualidade e se presta a aprimorar o                                                     | le solicitar a sua contribuição no preenchimento do questionário sobre <b>Avaliaç</b> ã<br>natrícula. A avaliação das UCs é um importante instrumento para a realização de<br>trabalho e orientar a tomada de decisão sobre os cursos. | o das Unidades Curriculares (UCs). Essa<br>e diagnósticos, além de subsidiar políticas e p | a avaliação é realizada pelos est<br>olanos de desenvolvimento para | udantes dos diferentes Cur<br>a Graduação. Constitui-se, | sos  |
| sso em consideração, gostaríamos de contar com a sua participação no preenc                                                                                                    | himento do questionário de Avaliação das UCs cursadas no 1º semestre de 201                                                                                                    | 7, o qual pode ser acessado clicando <b>aqui</b> o                                         | u também no cabeçalho desta p                                       | ágina.                                                   |      |
| esde já agradecemos a sua contribuição.                                                                                                    |                                                                                                    |                                                                                            |                                                                     |                                                          |      |
| oordenadoria de Avaliação                                                                                                    |                                                                                                    |                                                                                            |                                                                     |                                                          |      |
| roGrad - UNIFESP                                                                                                    |                                                                                                    |                                                                                            |                                                                     |                                                          |      |

#### Rematricula / UNIFESP Figura 2 - Tela Inicial

| erm | 10:    | Semes<br>1 | tre: T | V Histórico                  |            |    |           |                  |                      |                       |                    |                     |
|-----|--------|------------|--------|------------------------------|------------|----|-----------|------------------|----------------------|-----------------------|--------------------|---------------------|
| ι   | JC's d | lo Terr    | no     | UC's do Curso UC's de Ou     | utros Curs | os | UC's Sele | cionadas         |                      |                       |                    |                     |
|     |        | Cod.<br>UC | Turma  | s Unidade Curricular         | Turno      |    | Grupo     | Dia da<br>semana | Horário de<br>início | Horário de<br>término | Início<br>Previsto | Término<br>Previsto |
|     |        | \$         | \$     | \$                           | \$         | \$ |           | \$               | \$                   | \$                    | \$                 | \$                  |
| ~   | E      | 6657       | U      | ANTROPOLOGIA CULTURAL        | I          |    |           | TERÇA            | 08:00                | 12:00                 | 22/02/2017         | 03/07/2017          |
| ~   |        | 6687       | Ν      | ASTRONOMIA GERAL             | N          |    |           | SEXTA            | 19:00                | 23:00                 | 22/02/2017         | 03/07/2017          |
| ~   |        | 6687       | U      | ASTRONOMIA GERAL             | N          |    |           |                  |                      |                       | 22/02/2017         | 03/07/2017          |
| ~   | E      | 3432       | U      | BIOLOGIA EVOLUTIVA           | I          |    |           | QUINTA           | 08:00                | 12:00                 | 22/02/2017         | 03/07/2017          |
| ~   |        | 3989       | Ν      | BIOLOGIA III PARA LPC        | N          |    |           | SEXTA            | 19:00                | 23:00                 | 22/02/2017         | 03/07/2017          |
| ~   |        | 3989       | U      | BIOLOGIA III PARA LPC        | Ν          |    |           |                  |                      |                       | 22/02/2017         | 03/07/2017          |
| ~   |        | 3989       | U      | BIOLOGIA III PARA LPC        | V          |    |           |                  |                      |                       | 22/02/2017         | 03/07/2017          |
| ~   |        | 3989       | V      | BIOLOGIA III PARA LPC        | V          |    |           | SEXTA            | 14:00                | 18:00                 | 22/02/2017         | 03/07/2017          |
| ~   |        | 5217       | U      | BIOQUÍMICA/BIOTECNOLOGIA - B | V          |    |           |                  |                      |                       | 22/02/2017         | 03/07/2017          |
| ~   | E      | 5217       | V      | BIOQUÍMICA/BIOTECNOLOGIA - B | V          |    |           | SEGUNDA          | 14:00                | 18:00                 | 22/02/2017         | 03/07/2017          |
| ~   | Ð      | 4667       | U      | BOTÂNICA I - B               | V          |    |           |                  |                      |                       | 22/02/2017         | 03/07/2017          |

Figura 3 - Abas para seleção de UCs

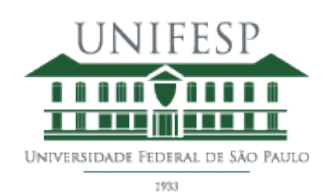

O resumo das UCs selecionadas e a alternativa de excluí-las estarão apresentados na última aba '**UCs SELECIONADAS**' durante todo o processo (Figura 4). Nesta aba, você DEVERÁ acompanhar nos períodos subsequentes a sua classificação nas diversas UCs selecionadas, observando o número de vagas disponíveis, pois é de sua responsabilidade a composição final de sua grade horária. Para a consolidação final, o sistema considerará os critérios de classificação contidos no regimento da Pró-Reitoria de Graduação.

| ampur          | s:           |         |                              |       |        |               |                   |                    |                 |                  |            |     |
|----------------|--------------|---------|------------------------------|-------|--------|---------------|-------------------|--------------------|-----------------|------------------|------------|-----|
| IADE           | 4A           |         |                              |       |        |               |                   |                    |                 |                  |            |     |
| Irso:          |              |         |                              |       |        |               |                   |                    |                 |                  |            |     |
| IENCI<br>IENCI | Semes        | tre: T  | urno:<br>V Histórico         |       |        |               |                   |                    |                 |                  |            |     |
| UC             | 's do Ter    | mo      | UC's do Curso UC's d         | e Ou  | tros C | ursos UC      | C's Seleciona     | las                |                 |                  |            |     |
|                | Cod. U       | C Turma | as Unidade Curricular        | Turno | Grupo  | Dia da semana | Horário de início | Horário de término | Início Previsto | Término Previsto | Qtde Vagas | Obs |
|                | \$           | \$      | \$                           | \$    | \$     | \$            | \$                | \$                 | \$              | \$               | \$         | \$  |
| i I            | <b>E</b> 404 | с       | COMPUTAÇÃO II                | N     |        | TERÇA         | 19:00             | 23:00              | 07/03/2017      | 25/04/2017       |            |     |
| Ê Ø            | <b>1</b> 399 | B D     | PSICOLOGIA DA EDUCAÇÃO       | N     |        | TERÇA         | 19:00             | 23:00              | 02/05/2017      | 27/06/2017       |            |     |
| Ê (            | <b>E</b> 668 | 7 N     | ASTRONOMIA GERAL             | N     |        | SEXTA         | 19:00             | 23:00              | 22/02/2017      | 03/07/2017       |            |     |
| i e            | 图 521        | 7 V     | BIOQUÍMICA/BIOTECNOLOGIA - B | v     |        | SEGUNDA       | 14:00             | 18:00              | 22/02/2017      | 03/07/2017       |            |     |

Figura 4 - UCs Selecionadas

Ao final de cada período e ao final do processo de rematrícula, orientamos que imprima o comprovante. É só clicar no botão '**IMPRIMIR'**, disponível na aba '**UCs SELECIONADAS'** (Detalhes na Figura 4).

Status da UC:

- Aluno em espera: fora do número de vagas, classificação excedeu número de vagas;
- Aluno inscrito: aguardando deferimento.

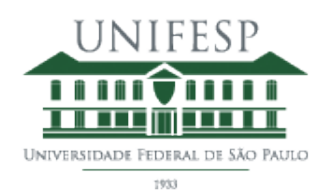

<u>O 2º período de rematrícula (DEFERIMENTO) para os campi São Paulo (Tecnol.),</u> <u>Baixada Santista, Diadema, Guarulhos, Osasco, São José dos Campos e EAD (Des.</u> <u>Educacional) terá início em 24/07, às 11h e terminará no dia 25/07, às 23h59</u>.

Neste período, os Coordenadores realizarão os deferimentos/indeferimentos das UCs (Figura 5).

|                   | Cod. UC                       | Turmas  | s Unidade Curricular               | Turno   | Grupo       | Dia da semana      | Horário de início | Horário de término | Início Previsto | Término Previsto | Qtde Vagas | Obs        |
|-------------------|-------------------------------|---------|------------------------------------|---------|-------------|--------------------|-------------------|--------------------|-----------------|------------------|------------|------------|
|                   | \$                            | ¢       | \$                                 | \$      | ¢           | \$                 | \$                | \$                 | \$              | \$               | \$         | ¢          |
|                   | 4040                          | С       | COMPUTAÇÃO II                      | N       |             | TERÇA              | 19:00             | 23:00              | 07/03/2017      | 25/04/2017       |            | DEFERIDO   |
| <b>i</b> (11)     | 3993                          | D       | PSICOLOGIA DA EDUCAÇÃO             | N       |             | TERÇA              | 19:00             | 23:00              | 02/05/2017      | 27/06/2017       |            | DEFERIDO   |
| <b>Î</b> (11)     | 6687                          | N       | ASTRONOMIA GERAL                   | N       |             | SEXTA              | 19:00             | 23:00              | 22/02/2017      | 03/07/2017       |            | DEFERIDO   |
|                   | 5217                          | V       | BIOQUÍMICA/BIOTECNOLOGIA - B       | V       |             | SEGUNDA            | 14:00             | 18:00              | 22/02/2017      | 03/07/2017       |            | INDEFERIDO |
| <b>ins</b><br>Imp | c <b>rito, Aluno</b><br>rimir | em espe | ra, Pré-requisito não cumprido: Ας | uardand | lo avaliaçã | ão pelo coordenado | pr.               |                    |                 |                  |            |            |

Figura 5 - Situação das UCs selecionadas

<u>O 3º período de rematrícula para os campi São Paulo (Tecnol.), Baixada Santista,</u> <u>Diadema, Guarulhos, Osasco, São José dos Campos e EAD (Des. Educacional) terá início</u> <u>em 26/07, às 9h e terminará no dia 27/07, às 23h59</u>.

No 3º período, os alunos irão selecionar as UCs **RESTANTES** do 1º período, portanto, orientamos que efetuem a rematrícula no 1º período.

Ao final da seleção/exclusão de UCs, você deve imprimir o comprovante de suas escolhas.

<u>O período de acomodação para os campi São Paulo (Tecnol.), Baixada Santista,</u> <u>Diadema, Guarulhos, Osasco, São José dos Campos e EAD (Des. Educacional) terá início</u> <u>em 01/08, às 9h e terminará no dia 02/08, às 23h59.</u>

Neste período, os alunos devem efetuar os ajustes finais em suas grades.

<u>O período de exclusão para os campi São Paulo (Tecnol.), Baixada Santista, Diadema,</u> <u>Guarulhos, Osasco, São José dos Campos e EAD (Des. Educacional) terá início em 07/08,</u> <u>às 9h e terminará no dia 18/08, às 23h59.</u>

Neste período, o aluno não poderá mais selecionar UCs, apenas excluir UCs que não deseja cursar.

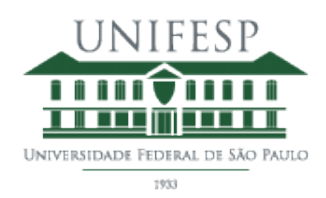

O período de trancamento para os campi São Paulo (Tecnol.), Baixada Santista, Diadema, Guarulhos, Osasco, São José dos Campos e EAD (Des. Educacional) terá início 20/07, às 9h e terminará no dia 06/09, às 23h59.

Para solicitar o trancamento do semestre, o aluno deverá clicar em 'INICIAR' - 'TRANCAMENTO' (Figura 6).

| Rematrícula                                                                   | UNIFESP       |                              |                   |                   | Avaliação Ins | titucional | Avaliação UC | Manua |
|-------------------------------------------------------------------------------|---------------|------------------------------|-------------------|-------------------|---------------|------------|--------------|-------|
| Iniciar<br>Períodos de Rematrícula<br>Rematrícula                             | Ca<br>ne:     | rga Horária Cumprida: 22.27% | 3º Perío          | do da Rematrícula | Ocorrências   | Usuário:   |              |       |
| Trancamento<br>DIADEMA<br>Curso:<br>CIÊNCIAS - VESPERTINO<br>Termo: Semestre: | Turno:        |                              |                   |                   |               |            |              |       |
| UC's do Termo                                                                 | UC's do Curso | UC's de Outros Cursos        | UC's Selecionadas |                   |               |            |              |       |

Figura 6 - Menu Trancamento

Depois disso, deve conferir seus dados, preencher o motivo do trancamento no campo '**MOTIVO DO TRANCAMENTO**' e clicar em '**GRAVAR**' (Figura 7).

| lar                    | Carga Horária Cumprida: 22 | 27% | 3º Período da Rematrícula | Ocorrências | Usuário: |  |
|------------------------|----------------------------|-----|---------------------------|-------------|----------|--|
| dentificação           |                            |     |                           |             |          |  |
| atrícula: Nome:        |                            |     |                           |             |          |  |
|                        |                            |     |                           |             |          |  |
| Impus:                 |                            |     |                           |             |          |  |
| ISO:                   |                            |     |                           |             |          |  |
| IÊNCIAS - VESPERTINO   |                            |     |                           |             |          |  |
| ermo: Semestre: Turno: |                            |     |                           |             |          |  |
| rancamento             |                            |     |                           |             |          |  |
| otivo do Trancamento:  |                            |     |                           |             |          |  |
| Motivo do trancamento  |                            |     |                           |             |          |  |
|                        |                            |     |                           |             |          |  |
|                        |                            |     |                           |             |          |  |
|                        |                            |     |                           |             |          |  |
|                        |                            |     |                           |             |          |  |
|                        |                            |     |                           |             |          |  |
| La Gravar Voltar       |                            |     |                           |             |          |  |
|                        |                            |     |                           |             |          |  |
|                        |                            |     |                           |             |          |  |

Figura 7 - Tela de Solicitação de Trancamento

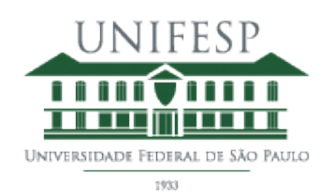

O aluno deverá ler e aceitar as orientações a respeito da solicitação de trancamento dispostas no Regimento da PROGRAD (Figura 8). Para aceitar os termos basta clicar no botão '**CONFIRMAR**'.

| Prezado(a) Aluno(a)                                                                                                    |                                                                                                    |
|----------------------------------------------------------------------------------------------------|----------------------------------------------------------------------------------------------------|
| ela atentamente as orientações abaixo e confirme se pode requerer tr                                                                                                    | rancamento aqui:                                                                                                    |
| EM DIREITO A TRANCAMENTO:                                                                                                    |                                                                                                    |
| Art. 117. É vedado o trancamento de matrícula ao estudante que:                                                                                                    |                                                                                                    |
| <ul> <li>estiver matriculado no primeiro ano do curso;</li> <li>I – for transferido, no mesmo ano em que obteve a transferência;</li> <li>II - estiver respondendo a processo disciplinar.</li> </ul>                                                                                                    |                                                                                                    |
| ASOS EXCEPCIONAIS: Dirija-se a Secretaria Acadêmica de seu Camp                                                                                                    | <u>15.</u>                                                                                                    |
| Art. 118. Em casos excepcionais e principalmente naqueles relacionad                                                                                                    | ios à doença grave ou incapacitante, o estudante poderá solicitar ao Pró-Reitor de Graduação o trancamento especial de matrícula.                                                                                                    |
| Se é o seu caso é o previsto no <b>Artigo 118</b> , deverá requerer o <b>TRAN</b><br>somprovantes relacionadas), para abertura de processo.                                                                                                    | CAMENTO ESPECIAL diretamente na Secretaria Académica de seu Campus, apresentando documentação comprobatória (atestados, certidões e                                                                                                    |
| Demais artigos relacionados a trancamento clique aqui ( (link para os a                                                                                                    | artigos 115, 116, 117 e 118 )                                                                                                    |
| LUNO(A) COM DIREITO A TRANCAMENTO:                                                                                                    |                                                                                                    |
| Ao solicitar o trancamento do semestre, todas as Unidades Disci     Dentro do periodo previsto no calendário académico vigente, o to     Terminado o periodo previsto no calendário académico, O_TRAN     Derriodo de trancamento implica em suspensão das bojo     PARA ALUNOS NA SITUAÇÃO ACADEMICA EM CURSO | plinares já selecionadas para rematricula no semestre corrente serão <b>excluidas;</b><br>aracamento poderá ser cancelado, e o aluno poderá matricular-se em nas Unidades Curriculares disponíveis.<br>CAMENTO IAÓS SERÁ REVERTIDO.<br>as Pape, PBP, piblic e piblid e beneficios bilhete estudante SPTrans e EMTU, BEM COMO QUALQUER OUTRO BENEFICIO EXCLUSIVO |
|                                                                                                    |                                                                                                    |
| Confirmar Cancelar                                                                                                    |                                                                                                    |

Figura 8 - Regras para Solicitação de Trancamento

Lembramos que se estiver no primeiro ano de seu curso, NÃO poderá solicitar o trancamento da matrícula, de acordo com o art. 117, inciso I do regimento da PROGRAD.

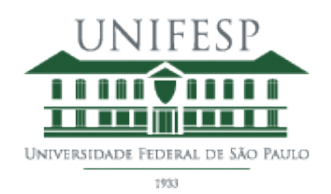

Após confirmar a solicitação, o aluno poderá imprimir o comprovante imediatamente (Figura 9) ou durante todo o período de Trancamento clicando no menu **INICIAR -> TRANCAMENTO** e em seguida no botão **IMPRIMIR** 

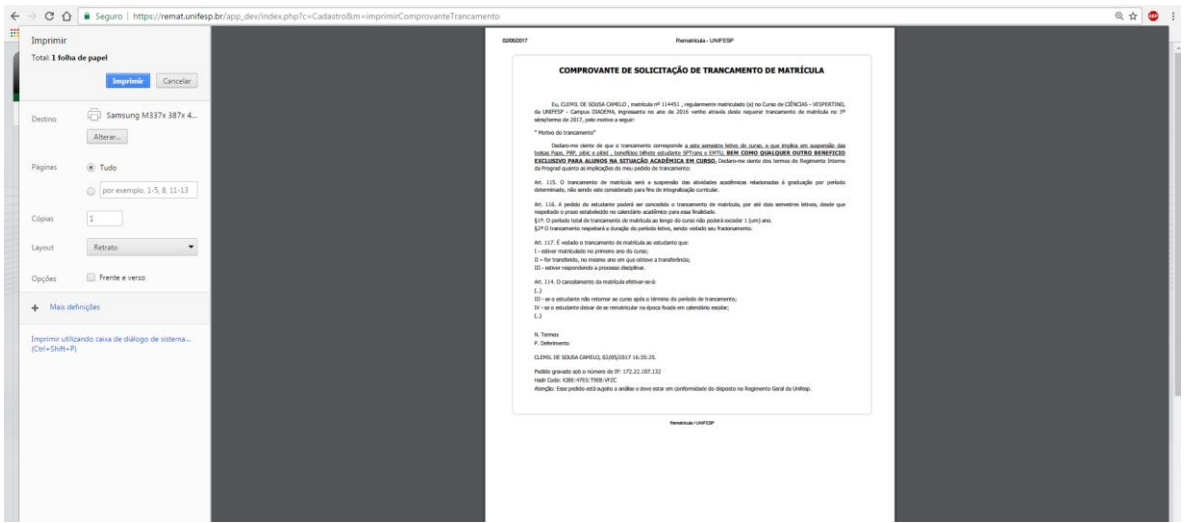

Figura 9 - Impressão de Comprovante de Trancamento (1)

| Identificação                            |                  |               |         |        |
|------------------------------------------|------------------|---------------|---------|--------|
| Matrícula:                               | Nome:            |               |         |        |
|                                          |                  |               |         |        |
| Campus:                                  |                  |               |         |        |
| DIADEMA                                  |                  |               |         |        |
| Curso:                                   |                  |               |         |        |
| CIÊNCIAS - VESPERTIN                     | O                |               |         |        |
| Termo:   Semest     3   1                | tre: Turno:<br>V |               |         |        |
| Trancamento<br>Motivo do Trancamen       | nto:             |               |         |        |
| Motivo do trancamen                      | ω                |               |         |        |
| Data de gravação:<br>02/05/2017 16:35:25 |                  |               |         |        |
| IP:<br>172.22.107.132                    |                  |               |         |        |
| Apagar 🕒 Im                              | primir           |               |         |        |
|                                          |                  |               |         |        |
| •                                        |                  | Rematrícula / | UNIFESP | 1-231/ |

Figura 10 - Impressão de Comprovante de Trancamento (2)